# Оформлення електронної таблиці

Після введення інформації на робочий аркуш електронної книги, перейдемо до налаштування відображення цих даних.

Основні інструменти, що відповідають за оформлення текстових та числових даних у клітинках розміщено на вкладці Основне у групі Шрифт.

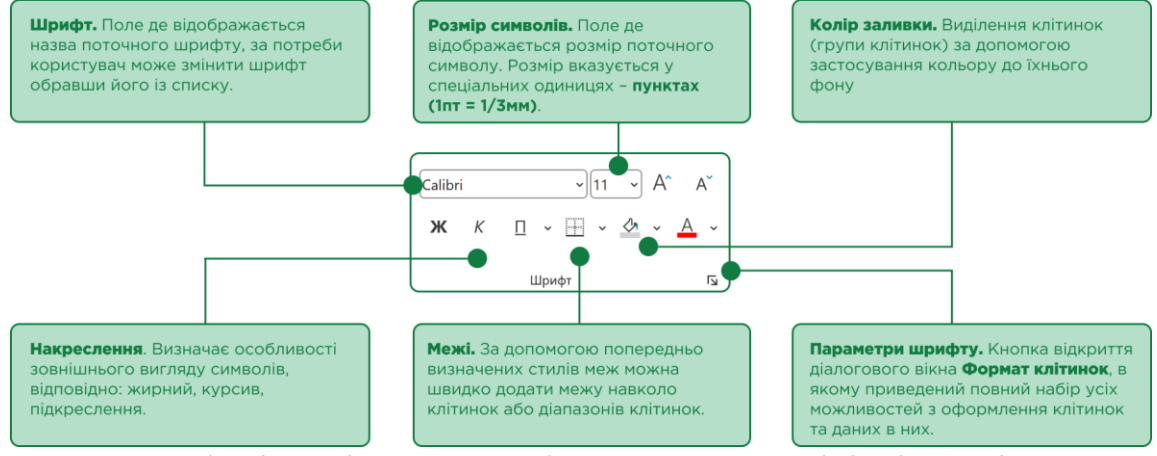

Однак на відміну від MS Word у даному розділі відсутні команди введення надрядкових ( $X^2$ ) та підрядкових ( $X_2$ ) символів. Постає питання: як їх вводити в Excel?

Виділити текст, який потрібно зробити надрядковим чи підрядковим, відкрити діалогове вікно **Формат клітинок** та у розділі **Ефекти** поставити галочку навпроти напису **надрядковий** або відповідно **підрядковий**, натиснути на кнопку **ОК**.

| 🛱 Автозбереження 💽 🗒 🥍 🤻 🤻 Книга1 - Ехсе                 | Р Пошук                                               |                                       |                                          |                                                                      |            |                     |
|----------------------------------------------------------|-------------------------------------------------------|---------------------------------------|------------------------------------------|----------------------------------------------------------------------|------------|---------------------|
| Файл Основне Вставлення Малювання Макет сторінки         | и Формули Дані Рецензування Подан                     | ня Автоматизація Довідка              | Acrobat                                  |                                                                      | 🖓 Примітки | 🖻 Спільний доступ 👻 |
|                                                          | Ξ Ξ Ξ ≫ • 8 Загальний<br>Ξ Ξ Ξ Ξ Ξ Ξ Ξ Ξ • 🖼 •        | √ 000 500 500 Умовне<br>форматуванн   | Формат Стилі<br>я * таблиці * клітинок * | <ul> <li>Вставити ч</li> <li>Видалити ч</li> <li>Формат ч</li> </ul> | Надбудови  |                     |
| Буфер обміну 💈 Шрифт Гъ                                  | Формат клітинок                                       | ?                                     | ×                                        | Клітинки                                                             | Надбудови  | ~                   |
| $B4 \qquad \forall \ I \ \times \ \checkmark \ f_x  H2O$ | Число Вирівнювання Шрифт Межі За                      | ливка Захист                          |                                          |                                                                      |            | ~                   |
| A B C                                                    | С щрифт:                                              | <u>⊆тиль шрифту:</u> Роз <u>м</u> ір: | J                                        | К                                                                    | L          | М                   |
| 1                                                        | Calibri<br>Calibri Light (Заголовки)                  | напівжирнии 11                        |                                          |                                                                      |            |                     |
| 2 $a^2 + b^2 = c^2$                                      | Calibri (Основний текст)<br>Abadi                     | курсив 9 10                           |                                          |                                                                      |            |                     |
| 3                                                        | Abadi Extra Light<br>ADLaM Display                    | напівжирний курсив                    | -                                        |                                                                      |            |                     |
| 4 H <sub>2</sub> O                                       | Agency FB                                             | T 14                                  |                                          |                                                                      |            |                     |
| 5                                                        | Немає У                                               | Звичаўн                               | ий                                       |                                                                      |            |                     |
| 6                                                        | Ефекти                                                | Попередній перегляд                   |                                          |                                                                      |            |                     |
| 7                                                        | акреслений                                            |                                       |                                          |                                                                      |            |                     |
| 7                                                        | надрядковий                                           | Calibri                               | _                                        |                                                                      |            |                     |
| 0                                                        |                                                       |                                       |                                          |                                                                      |            |                     |
| 9                                                        | Шрифт ТриеТуре. Він використовується як на екрані так | ( i ka powiteni                       |                                          |                                                                      |            |                     |
| 10                                                       |                                                       |                                       |                                          |                                                                      |            |                     |
| 11                                                       |                                                       |                                       |                                          |                                                                      |            |                     |
| 12                                                       |                                                       |                                       |                                          |                                                                      |            |                     |
| 13                                                       |                                                       |                                       | -                                        |                                                                      |            |                     |
| 14                                                       |                                                       | OK Cka                                | сувати                                   |                                                                      |            |                     |
| 15                                                       |                                                       |                                       |                                          |                                                                      |            |                     |
| 16                                                       |                                                       |                                       |                                          |                                                                      |            |                     |
| < > Аркуш1 +                                             |                                                       | E 4 🖛                                 |                                          | _                                                                    | _          |                     |
| Готово 🏗 Спеціальні можливості: усе добре                |                                                       |                                       |                                          | ⊞                                                                    | ■          | + + 160%            |

Додати до Панелі швидкого доступу відповідні команди:

• розгорнути меню панелі натиснувши на кнопку **Настроїти** панель швидкого доступу;

• обрати властивість Інші команди й перейти у вікно Параметри Excel;

• розгорнути список вибору команд, що доступні в Excel, і обрати пункт Усі команди;

• серед іншого знайти **Х<sup>2</sup> Надрядковий символ** та відповідно **Х<sub>2</sub> Підрядковий символ**;

додати команди до панелі кнопкою Додати >>;

натиснути на кнопку ОК, щоб зберегти налаштування.

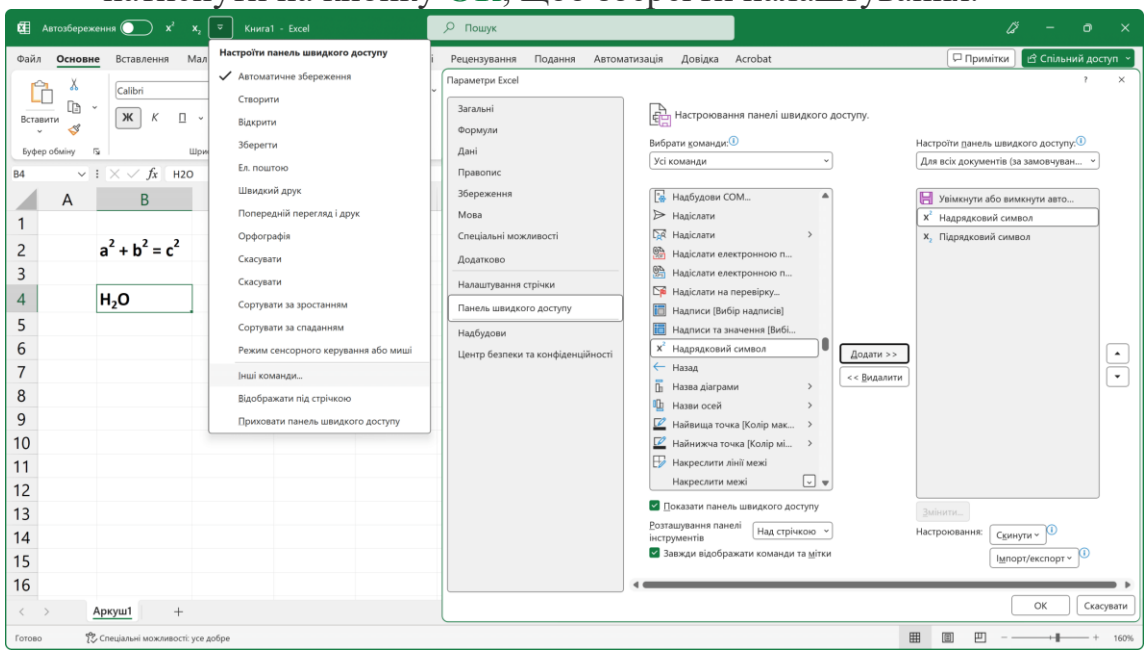

Зауважимо, що вирівнювання тексту в клітинках таблиці відбувається за двома напрямами: по горизонталі та по вертикалі, а будь-який уведений в клітинку текст вирівнюється за лівим нижнім краєм клітинки, число за правим нижнім. Але, користувач може самостійно налаштувати розташування вмісту клітинок, команди вирівнювання знаходяться на вкладці Основне в групі Вирівнювання.

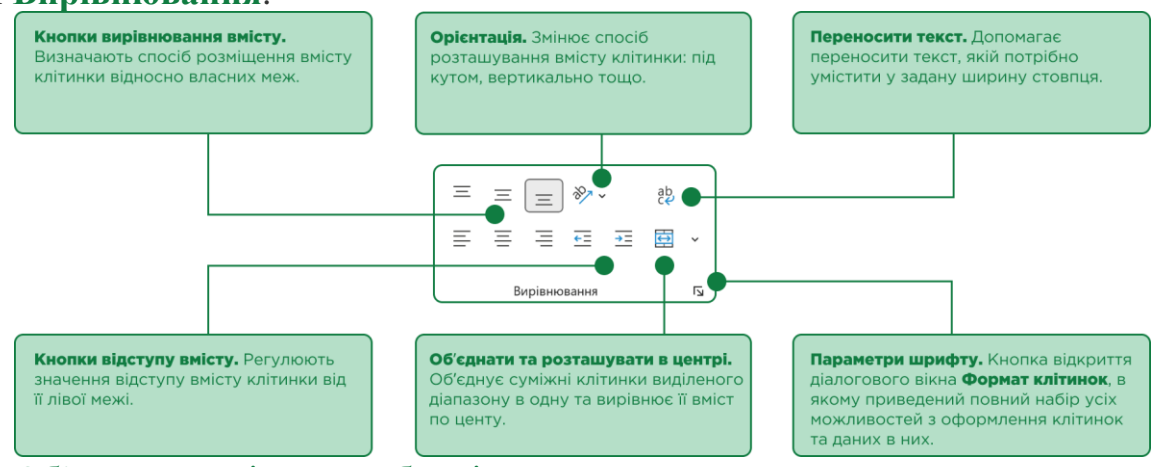

#### Об'єднання клітинок таблиці.

Коли справа доходить до дизайну таблиці, доволі часто виникає потреба в об'єднанні в одну декількох суміжних клітинок. У таку об'єднану клітинку, наприклад, можна ввести текст заголовка таблиці або деякі загальні дані тощо.

## Щоб об'єднати декілька клітинок в одну треба:

- виділити суміжні клітинки;
- на стрічці команд перейти до вкладки Основне;

### • в групі Виділення обрати інструмент Об'єднати та розташувати в центі.

Однак треба пам'ятати, якщо у виділених клітинках, до об'єднання, містилися дані (за виключенням верхньої лівої), при об'єднані вони будуть втрачені. Тому, доцільно, спочатку об'єднувати клітинки, а лише потім вводити в них дані. Відмінити об'єднання клітинок можна повторним вибором команди **Об'єднати та розташувати в центі**.

| Автозб      | іереженн                                | • <b>○</b> 🛛 り 🤆 =                | Спортивне обладнання 🗸                                    | <i>Р</i> Пошук                                   |                                       |                    |                                                      |                     |                           | Ű                                           | - 0                         | ×     |
|-------------|-----------------------------------------|-----------------------------------|-----------------------------------------------------------|--------------------------------------------------|---------------------------------------|--------------------|------------------------------------------------------|---------------------|---------------------------|---------------------------------------------|-----------------------------|-------|
| Файл Ос     | новне                                   | Вставлення Малювання              | Макет сторінки Формули                                    | Дані Рецензування Г                              | Іодання Автоматизація                 | Довідка            | a Acrobat                                            |                     |                           | 🖵 Примітки                                  | 🖻 Спільний дост             | ryn × |
| Вставити    | X<br>13 ~<br>34                         | (Calibri •)(11 •<br>₩ K □ • ⊞ • ⊉ | A <sup>•</sup> A <sup>•</sup> ≡ ≡ ≡<br>• <u>A</u> • ≡ ≡ ≡ | ) ≫ • êþ Bara.<br>⊡ ⊡ ⊡ •                        | льний                                 | Умо<br>Фор<br>Сти/ | вне форматування ~<br>мат таблиці ~<br>пі клітинок ~ | Встави Видалі Форма | пи ~ 2<br>ипи ~ []<br>иг~ | ∑ А<br>Я∀<br>Сортувати й<br>¢ фільтрувати ч | О<br>Знайти й<br>виділити * |       |
| Буфер обмін | y G                                     | Шрифт                             | Гу Вирівн                                                 | овання Об'єднати                                 | та розташувати в центрі<br>за рядками |                    | Стилі                                                | Клітин              | ю                         | Редатування                                 |                             | ~     |
| B21         | B                                       | C D                               |                                                           | <ul> <li>Дб'єднати</li> <li>Скасувати</li> </ul> |                                       | G                  | Н                                                    | T                   | J                         | К                                           |                             |       |
| 2 3         |                                         | Спорт                             | ивне обладн                                               | ання для ш                                       | коли                                  |                    |                                                      |                     |                           |                                             |                             |       |
| 4           | N₽                                      | Найменування                      | Вартість,<br>грн.                                         | Кількість,<br>од.                                | Загальна сум<br>грн.                  | a,                 |                                                      |                     |                           |                                             |                             |       |
| 5           | 4<br>5 1. м'ячі тенісні<br>6 2. ракетка |                                   | 120                                                       | 5                                                | 600                                   |                    |                                                      |                     |                           |                                             |                             |       |
| 6           | 6 2. ракетка                            |                                   | 450                                                       | 6                                                | 2700                                  |                    |                                                      |                     |                           |                                             |                             | - 1   |
| 7           | 7 3. обруч 600                          |                                   | 9                                                         |                                                  | 5400                                  |                    |                                                      |                     |                           |                                             | - 1                         |       |
| 8           | 4.                                      | фітбол                            | 520                                                       | 8                                                |                                       | 4160               |                                                      |                     |                           |                                             |                             | - 1   |
| 9           | 1110                                    | бсумок                            |                                                           |                                                  | <i>1</i> .                            | 2860               |                                                      |                     |                           |                                             |                             | -1    |
| 11          |                                         |                                   |                                                           |                                                  |                                       |                    |                                                      |                     |                           |                                             |                             | 1     |
| 12          |                                         |                                   |                                                           |                                                  |                                       |                    |                                                      |                     |                           |                                             |                             |       |
| 13          |                                         |                                   |                                                           |                                                  |                                       |                    |                                                      |                     |                           |                                             |                             |       |
| 14          |                                         |                                   |                                                           |                                                  |                                       |                    |                                                      |                     |                           |                                             |                             |       |
| 15          |                                         |                                   |                                                           |                                                  |                                       |                    |                                                      |                     |                           |                                             |                             |       |
| < >         | Арк                                     | <u>yw1</u> +                      |                                                           |                                                  |                                       | 1.4                |                                                      | _                   | _                         |                                             |                             |       |
| Готово 🖇    | Cneujani                                | мі можливості: щось не так        |                                                           |                                                  |                                       |                    |                                                      |                     | ⊞                         | · · · ·                                     | +                           | 160%  |

Зверніть увагу на те, що інструмент **Об'єднати та розташувати в** центі має додаткові параметри, які стають доступними, якщо натиснути на невелику стрілочку, розташовану в його правій частині:

• **Об'єднати та розташувати в центрі**: об'єднує клітинки в одну і розташовує її вміст у центрі.

• Об'єднати за рядками: об'єднує клітинки за рядками.

• **Об'єднати клітинки**: об'єднує клітинки в одну, але не розташовує її вміст у центрі.

• Скасувати об'єднання клітинок: скасовує об'єднання.

Вбудовані стилі оформлення клітинок.

Якщо, користувач вагається із вибором оформлення клітинок електронної таблиці, то відмітимо, що в табличний процесор Excel вже вбудовано певний набір стандартних стилів. Щоб застосувати стандартний стиль оформлення до вказаної клітинки або їх діапазону, треба на стрічці команд перейти до вкладки Основне, в групі Стилі розгорнути меню інструменту Стилі клітинок та обрати наявний стиль.

| <b>Æ</b> A4 | втозбе                                      | реження  |                                               | Спортивне обладнання 🗸 | 🔎 Пошук            |                            |                               |                                                          |                                     |                               | Ű                                                                         | - o ×                     |  |
|-------------|---------------------------------------------|----------|-----------------------------------------------|------------------------|--------------------|----------------------------|-------------------------------|----------------------------------------------------------|-------------------------------------|-------------------------------|---------------------------------------------------------------------------|---------------------------|--|
| Файл        | Осн                                         | овне     | Вставлення Малювання                          | Макет сторінки Формули | Дані Рецензування  | Подання Автомат            | гизація Дові,                 | дка Acrobat                                              |                                     | Ę                             | <sup>а</sup> Примітки 🛛 🖻 О                                               | Спільний доступ 🕞         |  |
| Встави      | с<br>Ти<br>Ф                                | ) ~<br>r | Calibri v 16 v<br>₩ K □ v ⊞ v 🖄               |                        | ·≡ ·≡ ( <u>□</u> · | агальний<br>ब्वि - % 000 % |                               | мовне форматування<br>ормат таблиці ~<br>тилі клітинок ~ | а × 📰 Встави<br>Т Видалі<br>П Форма | ти ~ ∑<br>ити ~ ⊒~<br>лт~ & ~ | <ul> <li>Ау<br/>ЯУ</li> <li>Сортувати й З<br/>фільтрувати ~ ви</li> </ul> | р<br>найти й<br>иділити ~ |  |
| Буфер       | Буфер обміну 🖫 Шрифт 🖫 Вирівнювання 🖫 Число |          |                                               |                        |                    |                            | Гарний, поганий і нейтральний |                                                          |                                     |                               |                                                                           |                           |  |
| BZ          |                                             | × : 2    | <ul> <li>Jx Спортивне облад.</li> </ul>       | нання для школи        | -                  |                            | Звичайний                     | Гарний                                                   | Нейтральний                         | Поганий                       |                                                                           |                           |  |
|             | Α                                           | В        | C                                             | D                      | E                  | F                          | Дані й модел                  | ь                                                        |                                     |                               |                                                                           |                           |  |
| 1           |                                             |          |                                               |                        |                    |                            | Ввід                          | Зв'язана кліт                                            | Контрольна                          | Обчислення                    | Примітка                                                                  | Результат                 |  |
| 2           |                                             |          | Спорт                                         | ивне обладн            | ання для и         | иколи                      | Текст попере.                 | Текст поясн                                              |                                     |                               | ~                                                                         |                           |  |
| 4           |                                             | N₽       | Найменування                                  | Вартість,<br>грн.      | Кількість,<br>од.  | Загальна<br>грн            | Назви та заго<br>Заголов      | Заголовок 2                                              | Заголовок 3                         | Заголовок 4                   | Назва                                                                     | Підсумок                  |  |
| 5           |                                             | 1.       | м'ячі тенісні                                 | 120                    |                    | 5                          | Стилі клітино                 | ок із темами                                             |                                     |                               |                                                                           |                           |  |
| 6           |                                             | 2.       | ракетка                                       | 450                    |                    | 5                          | 20% – колірн.                 | 20% – колірн                                             | 20% – колірн                        | 20% – колірн                  | 20% – колірн                                                              | 20% – колірн              |  |
| 7           |                                             | 3.       | обруч                                         | 600                    |                    | 9                          | 40% - колірн.                 | . 40% – колірн                                           | 40% - колірн                        | 40% - колірн                  | 40% - колірн                                                              | 40% — колірн              |  |
| 8           |                                             | 4.       | фітбол                                        | 520                    |                    | 3                          | Колірна тем                   | Колірна тем                                              | Колірна тем                         | Коліпна тем                   | Колірна тем                                                               | Колірна тем               |  |
| 9           |                                             | Пið      | сумок                                         |                        |                    |                            |                               |                                                          |                                     |                               |                                                                           |                           |  |
| 10          |                                             |          |                                               |                        |                    |                            | Формат числ                   | a                                                        |                                     |                               |                                                                           |                           |  |
| 11          |                                             |          |                                               |                        |                    |                            | Відсотковий                   | Грошовий                                                 | Грошовий [0]                        | Фінансовий                    | Фінансовий [                                                              |                           |  |
| 12          |                                             |          |                                               |                        |                    |                            | 🔲 Створити                    | стиль клітинки                                           |                                     |                               |                                                                           |                           |  |
| 13          |                                             |          |                                               |                        |                    |                            | 🛗 🛛 б'єднати                  | 1 стилі                                                  |                                     |                               |                                                                           |                           |  |
| 14          |                                             |          |                                               |                        |                    |                            | L                             |                                                          |                                     |                               |                                                                           |                           |  |
| 15          |                                             |          |                                               |                        |                    |                            |                               |                                                          |                                     |                               |                                                                           |                           |  |
|             |                                             | Apr      | aut t                                         |                        |                    |                            |                               |                                                          |                                     |                               |                                                                           |                           |  |
| · · ·       |                                             | Арк      | <u>, , , , , , , , , , , , , , , , , , , </u> |                        |                    |                            | :                             |                                                          |                                     |                               | _                                                                         |                           |  |
| Готово      | - 1X                                        | Спеціалы | ні можливості: щось не так                    |                        |                    |                            |                               |                                                          |                                     | III (II)                      | 巴 – ——                                                                    | + 160%                    |  |

З іншого боку, може виявитися, що користувачу при складанні таблиць весь час треба дотримуватися певного стилю оформлення.

#### Щоб створити власний стиль оформлення треба:

• на стрічці команд перейти до вкладки Основне;

• в групі Стилі розгорнути меню інструменту Стилі клітинок та обрати властивість Створити стиль клітинки;

• в діалоговому вікні Стиль вказати Ім'я стилю;

• якщо новий стиль будується на заздалегідь підготовленому дизайні, перед його збереженням, користувач може завчасно вимкнути деякі непотрібні його елементи;

• для більш тонкого налаштування оформлення натиснути на кнопку **Формат** та перейти до діалогового вікна **Формат клітинок**, в якому за потреби встановити:

- формат подання числових даних вкладка **Число**;
- о вирівнювання тексту у клітинці вкладка **Вирівнювання**;
- о стиль тексту вкладка **Шрифт**;
- стилі границі клітинки вкладка Межі;
- заливку клітинки вкладка Заливка;
- о захист клітинки вкладка Захист.

| Автозбережения (                                                                                                    | ● り ペ * Cnoprod                                                                                                    | вне обладнання ~ 🛛 😥 1                                                         | Пошук                                |                                                                                   |                                                                                           |                                                                                              | Ű                                                                 | - 0 X           |
|----------------------------------------------------------------------------------------------------|----------------------------------------------------------------------------------------------------|--------------------------------------------------------------------------------|--------------------------------------|-----------------------------------------------------------------------------------|-------------------------------------------------------------------------------------------|----------------------------------------------------------------------------------------------|-------------------------------------------------------------------|-----------------|
| Файл Основне Во<br>Вставити<br>Буфер обміну Ба                                                                                                    | тавлення Малювання Макет ст<br>аlbri → (11 → А* А<br>Ж К □ ~ ⊞ ~ <u>Ф</u> ~ <u>А</u><br>Шрифт                                                                                                    | орінки Формули Дані Рец<br>х = = = +> - (<br>- = = = = = = =<br>Б Вирівновання | цензуванн<br>हि<br>हि<br>С<br>С<br>С | я Подання Автоматизація<br>Загальний                                              | Довідка Acrobat<br>Умовне форматування «<br>Формат таблиці «<br>Стилі клітинок «<br>Стилі | <ul> <li>Вставити ~ ∑</li> <li>Видалити ~ Щ</li> <li>Формат ~ ≼</li> <li>Каїтинки</li> </ul> | □ Примітки<br>~ Я<br>~ Сортувати й<br>> фільтрувати<br>Редагуванн | Спільний доступ |
| B4         V I           A         B           1         2                                                                                                    | √ ƒх №<br>С                                                                                                    | D<br>е обладнання                                                              | E                                    | Формат клітинок<br>Число Вирівновання Шрифт [<br>Лінія Усі<br>тип дінії:<br>Нохак | Межі Заливка Заляст                                                                       | ? ×                                                                                          | J                                                                 | К               |
| N2           5         1.           6         2.           7         3.           8         4.           9         Flide           10         11           12         12 | Стиль<br>Му стила: Сесеп, White<br>Стиль включає (ке у зразка)<br>З унсловий корина: Ceneral<br>В дерієновання по продосталі по центр<br>по центру (з переносон по солав)<br>Шнофт, саблі (Оклавний техс) 11; налі<br>Біликі<br>В дажа; разлітельням<br>З здряжа: з разітельням | одор<br>у, по вергикалі                                                        |                                      | Скеми ча волога вице.                                                             | ремак зданкани внутриани<br>и<br>Напис<br>Склацијивна заготовку, зображения и             | хая попереднього перегляду                                                                   |                                                                   |                 |
| 13<br>14<br>15<br>< > <u>Аркуи</u>                                                                                                    | <u>n</u> +                                                                                                    | ОК Скас                                                                        | увати                                |                                                                                   | ; 4                                                                                       | ОК Скасувати                                                                                 |                                                                   |                 |

#### Копіювання оформлення клітинки.

Щоб застосувати раніше налаштоване оформлення до іншої клітинки або їх діапазону, не обов'язково створювати його з нуля, достатньо скопіювати.

Для копіювання оформлення клітинки треба:

- виділити клітинку-зразок;
- на стрічці команд перейти до вкладки Основне;
- в групі Буфер обміну обрати команду Формат за зразком;

• курсор повинен змінити свій вигляд відповідно до символу команди;

виділити клітинки, які потрібно форматувати відповідно до зразка.

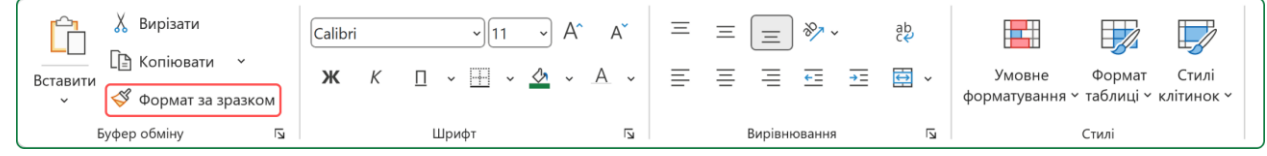

Щоб застосувати готовий зразок оформлення для кількох несуміжних клітинок або їх діапазонів, слід двічі клацнути по кнопці команди Формат за зразком і почати послідовно їх виділяти. Вийти з режиму копіювання формату можна після натискання на кнопку Esc.